# How to export and import emergency projects on the web side

# (documents)

Users can log in to the OLISS Web side and perform batch export and import operations in the emergency project setting interface:

#### 1、Batch export

Click to enter the emergency project setting interface, click "Export Emergency Project", export the list of emergency items of the system, according to the need, modify and import the system.

| ⑤ 互海科技                    | ΘQ                                                                                       | Workbench (210                    | 00 Vessel Monitor                    | Find Switching System - 🗘                                                                                                    |                        | @ 🥘 <b>#</b> #              |  |  |  |  |  |  |
|---------------------------|------------------------------------------------------------------------------------------|-----------------------------------|--------------------------------------|----------------------------------------------------------------------------------------------------|------------------------|-----------------------------|--|--|--|--|--|--|
| 岸 Customs Affairs 🗸       | Emergency Drills                                                                         | Annual Em'cy Plan Em'cy Proje     | ect Setting                          |                                                                                                    |                        |                             |  |  |  |  |  |  |
| Management                | Add Import Em'cy Pr                                                                      | roject Export Em'cy Project Batch | 2.Click "Expo<br>Delete according to | rt Emergency Project", export the list of the need, modify and import the systemeter and the systemeter of the systemeter of the systemete | of emergency ite<br>em | ems of the system,<br>Reset |  |  |  |  |  |  |
| Charts&Publications       | Note: Unsubmitted emergency projects will not be generated in the emergency annual plan. |                                   |                                      |                                                                                                    |                        |                             |  |  |  |  |  |  |
| Annual Em'cy 🛛 🗡<br>Plan  | No. Em'cy Project Name                                                                   |                                   | Project Type 🔻                       | Applicable Vessels 💌                                                                                                    | Status 💌               | Operation                   |  |  |  |  |  |  |
| Emergency Drill           | □ 1 <u>救生演</u> 练                                                                         |                                   | Em'cy Drill                          | LINK OCEAN 1                                                                                                    | Ineffective            | Edit   Delete               |  |  |  |  |  |  |
| Annual Em'cy<br>Plan      | 2 船舶:                                                                                    | 失联通讯训练、公司、码头、海事联络                 | Practice                             | STAR                                                                                                    | Effective              | Edit   Delete               |  |  |  |  |  |  |
| Em'cy Project<br>Setting  | → 1.Click to enter the Emergency towing                                                  |                                   | Drill                                | LINK OCEAN 1                                                                                                    | Ineffective            | Edit   Delete               |  |  |  |  |  |  |
| Antifouling<br>Management | 4 海上                                                                                     | 安全应急演习计划                          | Security Drill                       | LINK OCEAN 1                                                                                                    | Effective              | Edit Delete                 |  |  |  |  |  |  |
| A Vessel Incident Records | □ 5 应变<br>声号                                                                             | 部署表、各自的应变责职、各种应急警报<br>识别与熟悉       | Practice                             | STAR                                                                                                    | Effective              | Edit   Delete               |  |  |  |  |  |  |
| Address Book              |                                                                                          |                                   |                                      |                                                                                                    |                        |                             |  |  |  |  |  |  |
| L E-Signature             |                                                                                          |                                   | 238 Total 10                         | Total/Page 🗸 < 1 2 3                                                                                                    | 24 >                   | Go To 1 Page                |  |  |  |  |  |  |

The list of the exported emergency items is as follows:

| 1  | WPS Office     | Emergency+   | Project(2024-1 | 2-13 • + ~   |              |              |                |                      |                  | 0 0   | <b>-</b>     |            |
|----|----------------|--------------|----------------|--------------|--------------|--------------|----------------|----------------------|------------------|-------|--------------|------------|
|    | J25            | ~ Q          | fx             |              |              |              |                |                      |                  |       |              |            |
|    | A              |              | В              | С            | D            | E            | F              | G                    | н                |       | 1            | J          |
| 1  | Project Name   | Project Type | •              | Requirement  | Vessel Name  | Period(month | Effective Date | No.(The Smaller, The | Approval process | Attac | nment must l | e uploaded |
| 2  | 救生演练           | 应急演习         |                | 人工呼吸、心肺复苏等演练 | LINK OCEAN 1 | 1            | 2024-12        | (                    | ) 应急年计划          | NO    |              |            |
| 3  | 船舶失联通讯训练、      | 4训练          |                |              | STAR         | 3            | 2024-07        | (                    | ) 应急年计划2         | NO    |              |            |
| 4  | 应急拖带 Emergence | <b>y</b> 演习  |                |              | LINK OCEAN 1 | 3            | 2021-11        | (                    | ) 应急年计划          | NO    |              |            |
| 5  | 海上安全应急演习计      | 计保安演习        |                |              | LINK OCEAN 1 | 1            | 2024-05        | (                    | ) 应急年计划2         | NO    |              |            |
| 6  | 应变部署表、各自的      | 证训练          |                |              | STAR         | 2            | 2              | (                    | ) 应急年计划          | NO    |              |            |
| 7  | 演习             | 演习           |                |              | LINK OCEAN 1 | 2            | 2023-09        | (                    | ) 应急年计划11        | NO    |              |            |
| 8  | 演习             | 演习           |                |              | 互海动力(张改变)    | 8            | 2023-09        | (                    | ) 应急年计划11        | NO    |              |            |
| 9  | 防火门、水密门的关      | 巨训练          |                |              | STAR         | 1            | 2024-07        | (                    | ) 应急年计划2         | NO    |              |            |
| 10 | 通用报警系统、报警      | 料训练          |                |              | STAR         | 2            | 2024-07        | (                    | ) 应急年计划          | NO    |              |            |
| 11 | 进入国蔽(封闭)处所     | 书训练          |                |              | STAR         | 8            | 2024-07        | (                    | ) 应急年计划2         | NO    |              |            |
| 12 | 消防检查           | 救生、消防、       | 溢油、防污染         | : 逐项检查       | 保得1116       | 1            | 2022-01        | (                    | ) 应急年计划          | NO    |              |            |
| 13 | 消防检查           | 救生、消防、       | 溢油、防污染         | : 逐项检查       | Zoe888       | 1            | 2022-01        | (                    | ) 应急年计划          | NO    |              |            |
| 14 | 消防检查           | 演习           |                | 定期检查         | LINK OCEAN 1 | 4            | 2022-05        | (                    | ) 应急年计划          | NO    |              |            |
| 15 | 救生衣的穿着方法,      | 引训练          |                |              | STAR         | 3            | 2024-07        | 0                    | ) 应急年计划2         | NO    |              |            |
| 16 | 货物说明书、石脑油      | 1)训练         |                |              | STAR         | 2            | 2024-07        | (                    | ) 应急年计划2         | NO    |              |            |

### 2、Batch import

Click successively to enter the emergency project setting interface, click "Import Emergency Project", then click "download the template", fill in the project information on the template, click "Select Import Files", upload the completed template, and then import the project information into the system. Click "View Details" to see whether the data import is successful.

| <b>\$</b> 互海科技                 | ÐQ         |             | Workbench                                                                                  | 21000                      |                                                                                  |                         |               | Em'cy Project Imp     | ort                 |        | 8            |  |  |
|--------------------------------|------------|-------------|--------------------------------------------------------------------------------------------|----------------------------|----------------------------------------------------------------------------------|-------------------------|---------------|-----------------------|---------------------|--------|--------------|--|--|
| B SMS Management               | Emerger    | ncy Drills  | Annual Em'cy Plan Em'cy Project Settir<br>2.Click "Import Emergency I                      | ng<br>Project"             | 3.Click "download the template", fill in the project information on the template |                         |               |                       |                     |        |              |  |  |
| Customs Affairs<br>Management  | Add        | Import Em'c | / Project Export Em'cy Project Batch Delete                                                |                            |                                                                                  |                         |               |                       |                     |        |              |  |  |
| Manne ><br>Charts&Publications | Note: Unsu | No.         | gency projects will not be generated in the emergency a<br>Em <sup>*</sup> cy Project Name | nnual plan.<br>Project Typ | A Click "Select Import Files", upload the completed template particle S          |                         |               |                       |                     |        |              |  |  |
| Annual Em'cy 💛<br>Plan         |            | 1.          | 教生演练                                                                                       | Em'cy Drill                | NO.                                                                              | Import Time             | Import Status | Processing Start Time | Processing End Time | Attach | Operation    |  |  |
| Emergency Drill                | 9          | 2           | 船舶失联通讯训练、公司、码头、海事联络                                                                        | Practice                   | 1                                                                                | 2024-12-11 09:2         | done          | 2024-12-11 09:26:41   | 2024-12-11 09:26:55 | 0      | View Details |  |  |
| Annual Em'cy<br>Plan           |            | 3           | 应急拖带 Emergency towing                                                                      | Drill                      | 2                                                                                | 2024-12-11 09:1<br>4:16 | done done     | 2024-12-11 09:14:16   | 2024-12-11 09:14:16 | 0      | View Details |  |  |
| Setting                        |            | lick to en  | ter the emergency project setting interf                                                   | a Security Dr              | 3                                                                                | 2024-10-31 20:2<br>3:52 | done          | 2024-10-31 20:23:52   | 2024-10-31 20:23:52 | 8      | View Details |  |  |
| Antiouing<br>Management        |            | 5           | 应变部署表、各自的应变责职、各种应急警报声号识<br>别与熟悉                                                            | Practice                   | 4                                                                                | 2024-10-31 20:1<br>7:13 | done          | 2024-10-31 20:17:13   | 2024-10-31 20:19:18 | 0      | View Details |  |  |
| A Vessel Incident Records      |            | 6           | 演习                                                                                         | Drill                      | 5                                                                                | 2024-10-31 20:1<br>3:18 | done          | 2024-10-31 20:13:18   | 2024-10-31 20:15:18 | 8      | View Details |  |  |
| Address Book                   |            | 7           | 防火门、水密门的关闭、"四合一"的使用、报警设<br>置、测毒管、测毒仪                                                       | Practice                   | 6                                                                                | 2024-10-31 20:1<br>2:36 | done          | 2024-10-31 20:12:36   | 2024-10-31 20:12:36 | 0      | View Details |  |  |
| 윤 E-Signature >                |            |             |                                                                                            |                            | 7                                                                                | 2024-10-31 20:0         | done          | 2024-10-31 20:00:40   | 2024-10-31 20:11:28 | •      | View Notails |  |  |
| Setting >                      |            |             |                                                                                            |                            |                                                                                  |                         |               |                       |                     |        |              |  |  |

### The download template is as follows:

| 7 | VPS Office    | S Em'cy+Project+Import+      | Templat × + ×                  |                     |                    |                                     |                       | - 🕲           |          |
|---|---------------|------------------------------|--------------------------------|---------------------|--------------------|-------------------------------------|-----------------------|---------------|----------|
|   | B2            | ✓ ③ f <sub>X</sub> Proj      | ect Type                       |                     |                    |                                     |                       |               |          |
|   | В             | С                            | D                              | E                   | F                  | G                                   | Н                     |               |          |
|   | project type  | cannot be imported repeated  | lly when they already exist; ! | Multiple ships are  | separated by semic | olons;After the successful import,  | if the set period and | effective dat | e of the |
| 1 | the automatic | import of period and effec   | tive date is not set.          |                     |                    |                                     |                       |               |          |
|   | that the      | ne import template is up-to- | date, and skip the project i:  | f there is a discre | epancy between the | import process and the online proce | 385.                  |               |          |
| 2 | Туре          | ⊊equirement                  | Vessel Name                    | Period(month)       | Effective Date     | No.(The Smaller, The Closer)        | Approval Process      | attachment    | s        |
| 3 | Drill         | 我是火灾演习的要求                    | 测试船舶1号;测试船舶2号                  | 3                   | 2010-01            |                                     | 0                     |               |          |
| 4 |               |                              |                                |                     |                    |                                     |                       |               |          |
| 5 |               |                              |                                |                     |                    |                                     |                       |               |          |
| 0 |               |                              |                                |                     |                    |                                     |                       |               |          |